# Hurtigreferanse

# Legge i papir

### Angi papirstørrelse og -type

- **1** Gå til følgende på kontrollpanelet:
  - Innstillinger > Papir > Skuffkonfigurasjon > Papirstørrelse/type > velg en papirkilde

- For skrivermodeller uten berøringsskjerm trykker du på for å bla gjennom innstillingene.
- 2 Angi papirstørrelse og -type.

# Legge i skuffer

- FORSIKTIG FARE FOR VELTING: Fyll papir i hver papirskuff separat for å redusere risikoen for at utstyret kan velte. La de andre skuffene være lukket til de må åpnes.
- 1 Ta ut skuffen.
- Merk: For å unngå papirstopp må du ikke ta ut skuffene mens skriveren er i bruk.

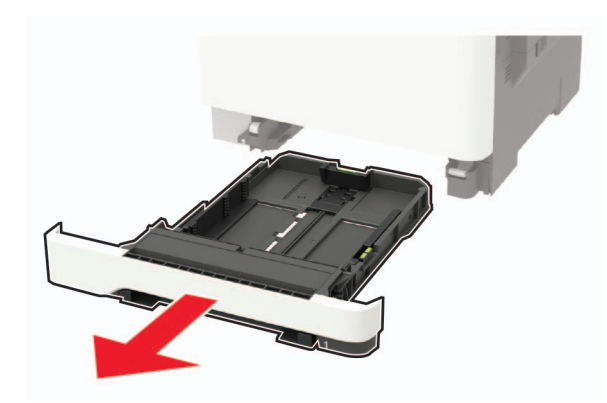

2 Juster skinnene slik at de samsvarer med størrelsen på papiret du legger i.

#### Merk: Bruk indikatorene nederst i skuffen til å plassere førerne riktig.

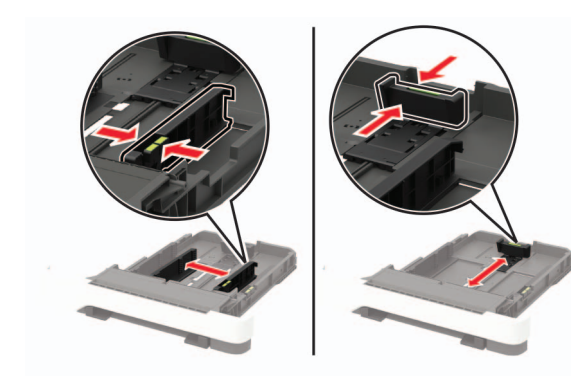

3 Bøy, luft og juster papirkantene før du legger det i.

4 Legg i papirbunken med utskriftssiden opp, og kontroller at sideførerne er tett inntil papiret.

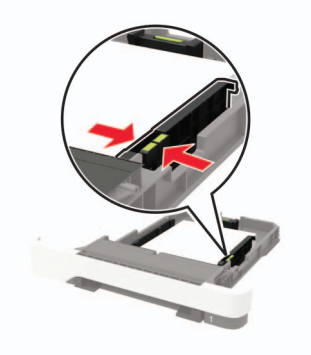

### Merknader:

- Legg papir med brevhode med brevhodet mot forsiden av skuffen for ensidig utskrift.
- Legg papir med brevhode med brevhodet mot baksiden av skuffen for tosidig utskrift.

- Ikke skyv papir inn i skuffen.
- Kontroller at papirbunken ikke er høyere enn kapasitetsmerket for å unngå at papir setter seg fast.

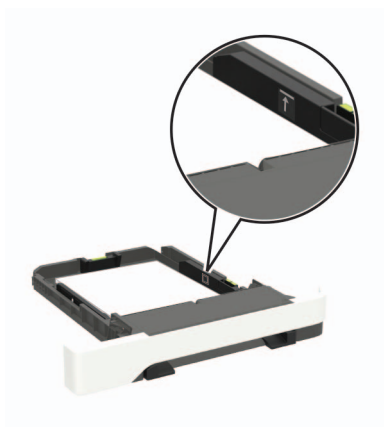

5 Sett inn skuffen.

Hvis det er nødvendig, angir du papirstørrelsen og -typen på kontrollpanelet, slik at de samsvarer med papiret som er lagt i.

# Legge papir i flerbruksmateren

1 Åpne flerbruksmateren.

Merk: Flerbruksmateren er bare tilgjengelig på enkelte skrivermodeller.

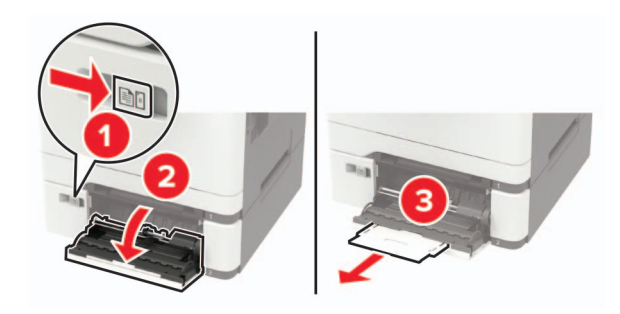

**2** Juster skinnen slik at de samsvarer med størrelsen på papiret du legger i.

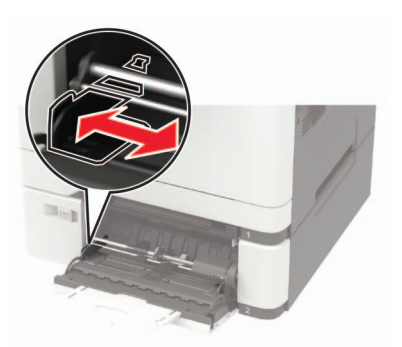

**3** Bøy, luft og juster papirkantene før du legger det i.

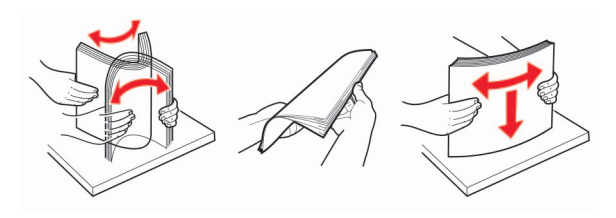

- 4 Legg i papir med utskriftssiden ned.
  - Legg i brevpapir med utskriftssiden ned, og slik at den øverste kanten kommer først inn i skriveren, for enkeltsidig utskrift.

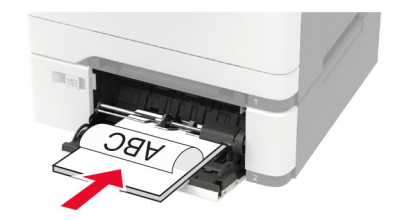

• Legg i brevpapir med utskriftssiden opp, og slik at den øverste kanten kommer sist inn i skriveren, for tosidig utskrift.

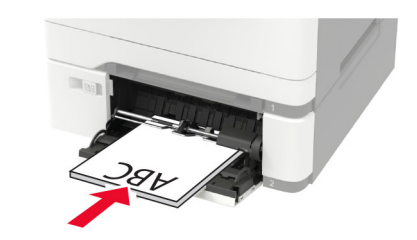

 Legg i konvolutter med klaffsiden opp og til høyre for papirskinnen.

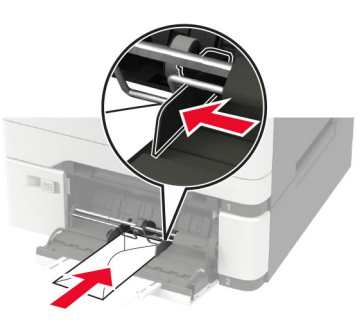

**Advarsel – mulig skade:** Ikke bruk konvolutter med frimerker, klips, klemmer, vinduer, foring eller selvklebende lim.

**5** Angi papirstørrelse og papirtype i henhold til papiret som er lagt i skuffen, på skriverens kontrollpanel.

### Legge i den manuelle materen

1 Juster skinnen slik at de samsvarer med størrelsen på papiret du legger i.

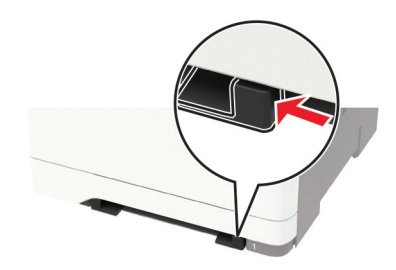

- 2 Legg i papir med utskriftssiden ned.
  - Legg i brevpapir med utskriftssiden ned, og slik at den øverste kanten kommer først inn i skriveren, for enkeltsidig utskrift.

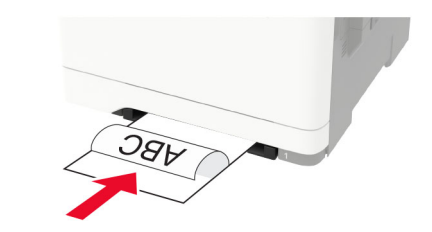

• Legg i brevpapir med utskriftssiden opp, og slik at den øverste kanten kommer sist inn i skriveren, for tosidig utskrift.

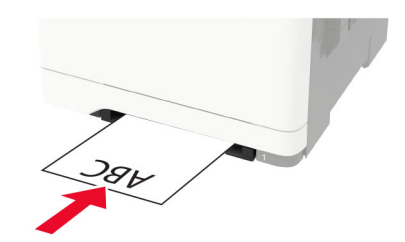

 Legg i konvolutter med klaffsiden opp og til høyre for papirskinnen.

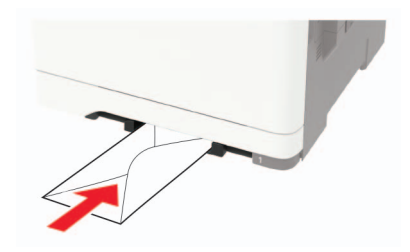

**3** Mat papiret til forkanten blir trukket inn.

**Advarsel – mulig skade:** Hvis du vil unngå papirstopp, må du ikke presse papiret inn i den manuelle materen.

### Koble sammen skuffer

1 Åpne en nettleser, og skriv inn IP-adressen til skriveren i adressefeltet.

### Merknader:

- Vis IP-adressen til skriveren på startsiden til skriveren. IPadressen vises som fire sett med tall atskilt med punktum, for eksempel 123.123.123.123.
- Hvis du bruker en proxyserver, må den deaktiveres midlertidig, slik at nettsiden kan lastes inn på riktig måte.
- 2 Klikk på Innstillinger > Papir > Skuffkonfigurasjon.
- **3** Angi samme papirstørrelse og -type for skuffene du kobler sammen.
- 4 Lagre innstillingene.
- 5 Klikk på Innstillinger > Enhet > Vedlikehold > Konfigurasjonsmeny > Skuffkonfigurasjon.
- 6 Angi Skuffkobling til Automatisk.
- 7 Lagre innstillingene.

Hvis du vil koble fra skuffer, må du kontrollere at ingen av skuffene har samme innstillinger for papirstørrelse og -type.

**Advarsel – mulig skade:** Temperaturen i fikseringsenheten varierer i samsvar med den angitte papirtypen. For å unngå problemer med utskrift må du sørge for at innstillingene for papirtype i skriveren stemmer overens med papiret som ligger i skuffen.

# Utskrift

### Skrive ut fra en datamaskin

**Merk:** For etiketter, kartong og konvolutter angir du papirstørrelsen og -typen på skriveren før du skriver ut dokumentet.

- 1 Gå til dokumentet du prøver å skrive ut, og åpne dialogboksen Skriv ut.
- 2 Endre innstillingene ved behov.
- 3 Skriv ut dokumentet.

# Skrive ut konfidensielle og andre holdte jobber

### For Windows-brukere

- 1 Åpne et dokument, og klikk på Fil > Skriv ut.
- 2 Klikk på Egenskaper, Innstillinger, Alternativer eller Oppsett.
- 3 Klikk på Skriv ut og hold.
- 4 Velg Bruk utskrift og hold, og tilordne deretter et brukernavn.
- **5** Velg type utskriftsjobb (Konfidensiell, Gjenta, Reserver eller Bekreft).

Hvis utskriftsjobben er konfidensiell, angir du deretter en firesifret PIN-kode.

6 Klikk på OK eller Skriv ut.

7 Frigi utskriftsjobben fra skriverens startside.

- Velg følgende for konfidensielle utskriftsjobber: Holdte jobber > velg brukernavn > Konfidensiell > angi PIN-kode > velg utskriftsjobb > konfigurer innstillingene > Skriv ut
- Velg følgende for andre utskriftsjobber: Holdte jobber > velg brukernavn > velg utskriftsjobb > konfigurer innstillingene > Skriv ut

### For Macintosh-brukere:

1 Velg Fil Arkiv > Skriv ut i et åpent dokument.

For å se flere valg trykker du på trekanten for å utvide menyen.

- **2** Velg **Jobbruting** fra utskriftsalternativene eller på menyen Kopier og sider.
- **3** Velg type utskriftsjobb (Konfidensiell, Gjenta, Reserver eller Bekreft).

Hvis utskriftsjobben er konfidensiell, tilordner du deretter et brukernavn og en firesifret PIN-kode.

- 4 Klikk på OK eller Skriv ut.
- 5 Frigi utskriftsjobben fra skriverens startside.
  - Velg følgende for konfidensielle utskriftsjobber: Holdte jobber > velg brukernavn > Konfidensiell > angi PIN-kode > velg utskriftsjobb > konfigurer innstillingene > Skriv ut
  - Velg følgende for andre utskriftsjobber:
    Holdte jobber > velg brukernavn > velg utskriftsjobb > konfigurer innstillingene > Skriv ut

# Vedlikeholde skriveren

### Bytte en tonerkassett

1 Åpne deksel B.

Advarsel – mulig skade: For å unngå skade på grunn av elektrostatisk utladning, må du berøre den eksponerte metallrammen på skriveren før du åpner eller berører innvendige deler av skriveren.

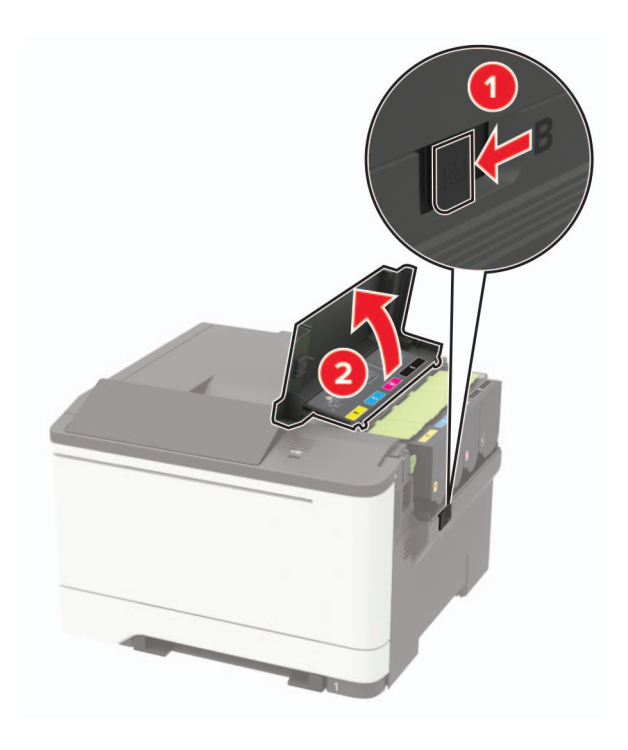

Ta ut den brukte tonerkassetten.

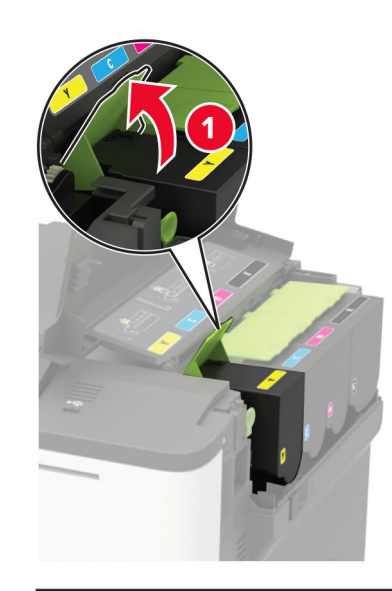

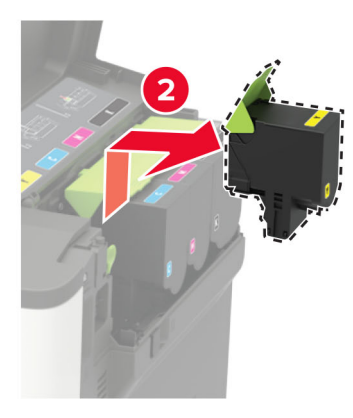

Pakk opp den nye tonerkassetten.

Sett inn den nye tonerkassetten.

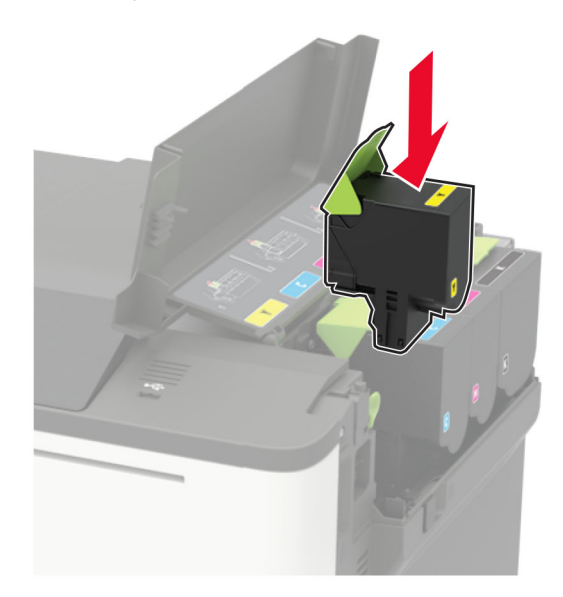

5 Lukk deksel B.

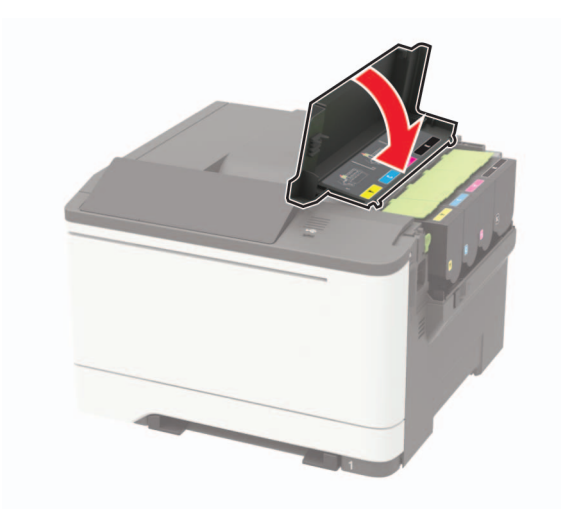

# Fjerne fastkjørt papir

# Unngå papirstopp

### Legg papiret riktig i

• Kontroller at papiret ligger rett i skuffen.

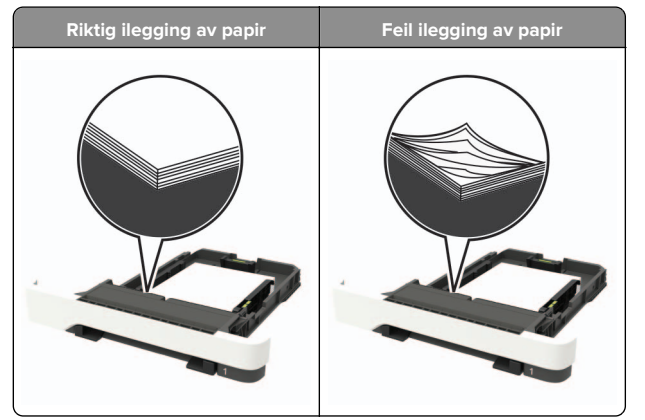

- Ikke legg noe i eller fjern skuffer mens skriveren skriver ut.
- Ikke legg i for mye papir. Kontroller at papirbunken ikke er høyere enn kapasitetsmerket.

 Ikke skyv papir inn i skuffen. Legg i papir slik det vises i illustrasjonen.

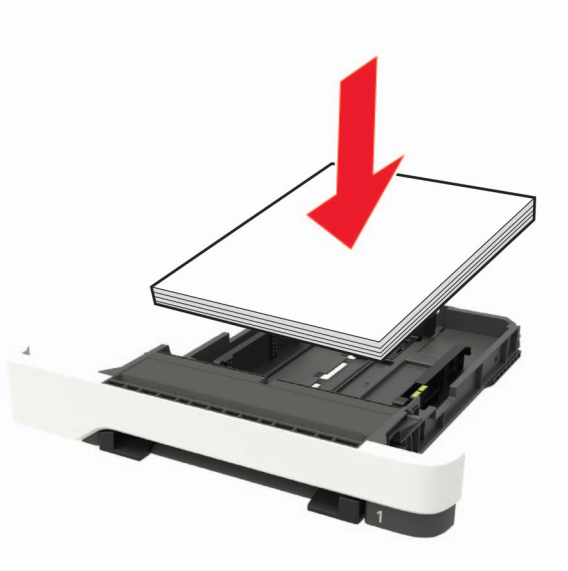

- Kontroller at papirskinnene er plassert riktig, og at de ikke presses hardt mot papiret eller konvoluttene.
- Skyv skuffen helt inn i skriveren når du har lagt i papir.

### Bruk anbefalt papir

- Bruk bare anbefalt papir eller spesialpapir.
- Ikke legg i krøllet, brettet eller fuktig papir.
- Bøy, luft og juster papirkantene før du legger det i.

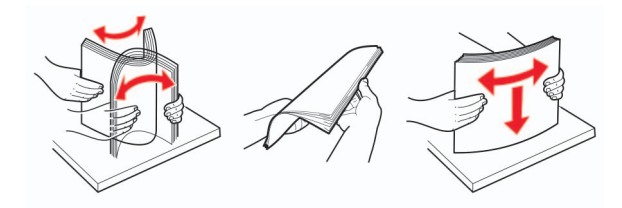

- Ikke bruk papir som er klippet eller beskåret for hånd.
- Ikke bland ulike papirstørrelser, -tykkelser eller -typer i samme skuff.
- Kontroller at papirstørrelse og -type er riktig angitt på datamaskinens eller skriverens kontrollpanel.
- Oppbevar papiret i henhold til produsentens anbefalinger.

## Identifisere hvor papiret har kjørt seg fast

### Merknader:

- Når Papirstoppassistent er satt til På, kjører skriveren automatisk tomme sider eller sider med delvis utskrift etter at en fastkjørt side har blitt fjernet. Kontroller om utskriften har blanke sider.
- Når Gjenopprett v/stopp er angitt som På eller Auto, skriver skriveren ut fastkjørt papir på nytt.

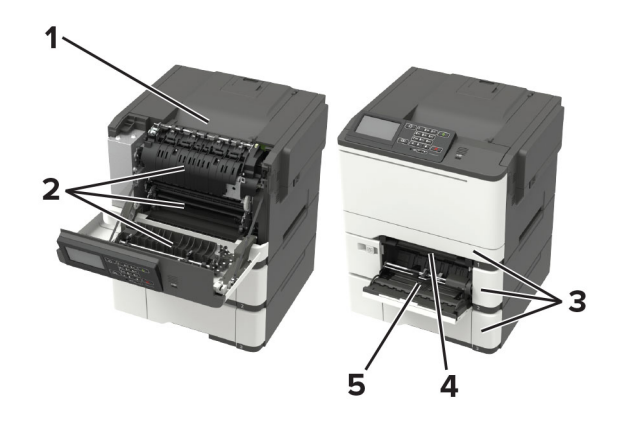

|   | Plassering av papirstopp |
|---|--------------------------|
| 1 | Standard utskuff         |
| 2 | deksel A                 |
| 3 | Skuffer                  |
| 4 | Manuell arkmater         |
| 5 | Flerbruksmater           |

Merk: Bare tilgjengelig på enkelte skrivermodeller.

# Papirstopp i skuffer

**1** Ta ut skuffen.

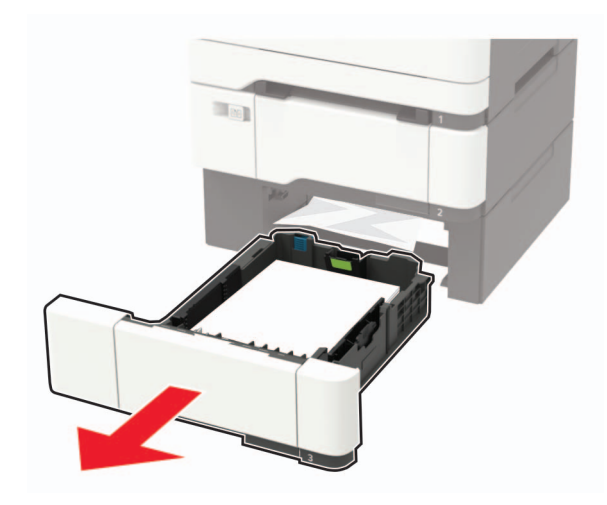

**2** Ta ut det fastkjørte papiret.

Merk: Kontroller at alle papirrester er fjernet.

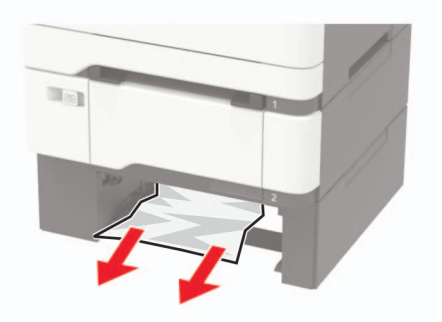

3 Sett inn skuffen.

# Papirstopp i deksel A

### Papirstopp under fikseringsenheten

1 Åpne deksel A.

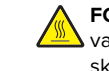

FORSIKTIG – VARM OVERFLATE: Skriveren kan være varm innvendig. Hvis du vil redusere risikoen for skader, må du la overflaten kjøles ned før du berører den.

**Advarsel – mulig skade:** For å unngå skade på grunn av elektrostatisk utladning, må du berøre den eksponerte metallrammen på skriveren før du åpner eller berører innvendige deler av skriveren.

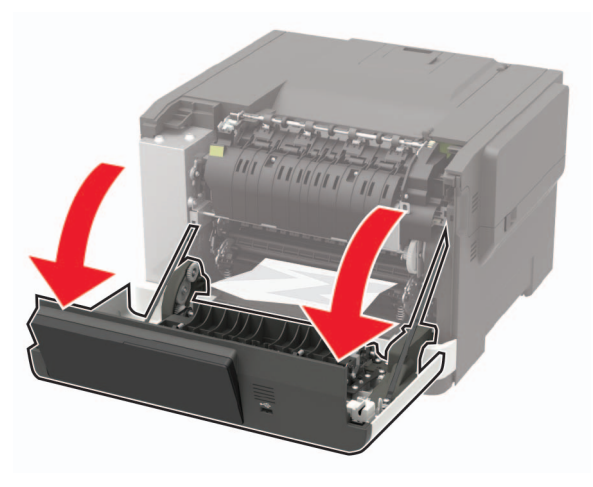

**2** Ta ut det fastkjørte papiret.

Merk: Kontroller at alle papirrester er fjernet.

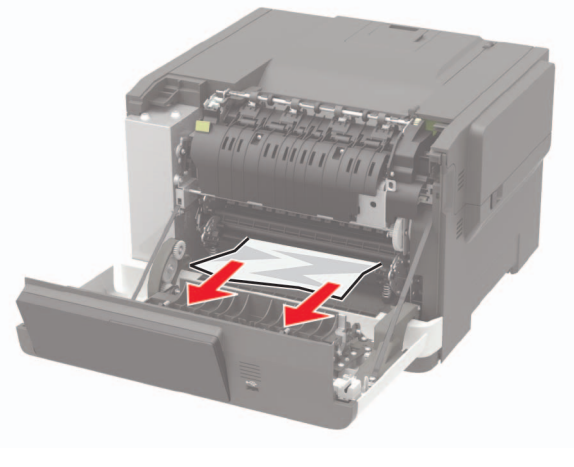

3 Lukk deksel A.

### Papirstopp i fikseringsenheten

**1** Åpne deksel A.

FORSIKTIG – VARM OVERFLATE: Skriveren kan være varm innvendig. Hvis du vil redusere risikoen for skader, må du la overflaten kjøles ned før du berører den.

**Advarsel – mulig skade:** For å unngå skade på grunn av elektrostatisk utladning, må du berøre den eksponerte metallrammen på skriveren før du åpner eller berører innvendige deler av skriveren.

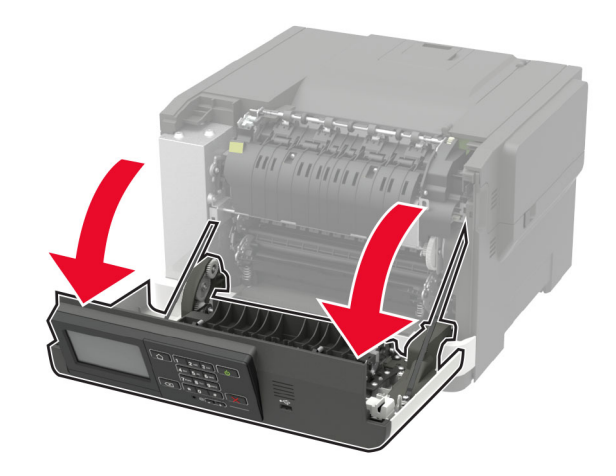

2 Åpne dekselet til fikseringsenheten, og fjern det fastkjørte papiret.

Merk: Kontroller at alle papirrester er fjernet.

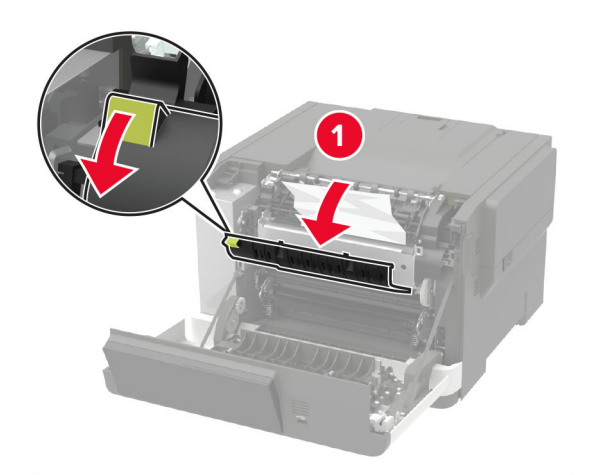

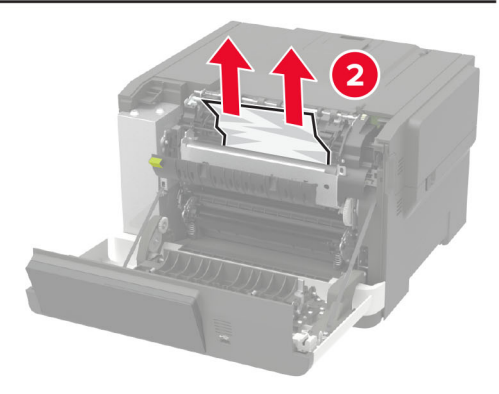

3 Lukk deksel A.

### Papirstopp i tosidigenheten

1 Åpne deksel A.

FORSIKTIG – VARM OVERFLATE: Skriveren kan være varm innvendig. Hvis du vil redusere risikoen for skader, må du la overflaten kjøles ned før du berører den.

Advarsel – mulig skade: For å unngå skade på grunn av elektrostatisk utladning, må du berøre den eksponerte metallrammen på skriveren før du åpner eller berører innvendige deler av skriveren.

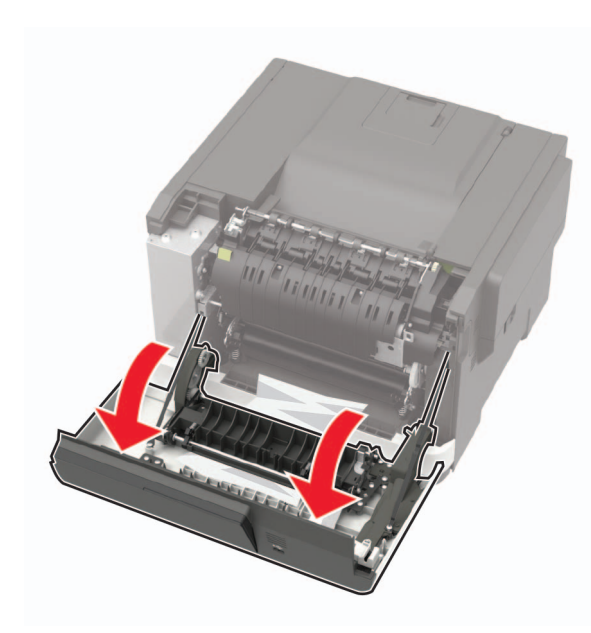

**2** Ta ut det fastkjørte papiret.

Merk: Kontroller at alle papirrester er fjernet.

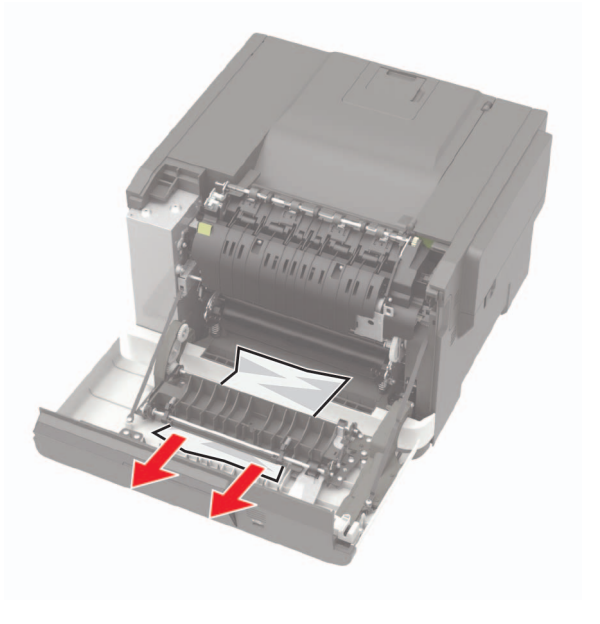

3 Lukk deksel A.

# Papirstopp i standardskuffen

Ta ut det fastkjørte papiret.

Advarsel – mulig skade: For å unngå skade på grunn av elektrostatisk utladning, må du berøre den eksponerte metallrammen på skriveren før du åpner eller berører innvendige deler av skriveren.

Merk: Kontroller at alle papirrester er fjernet.

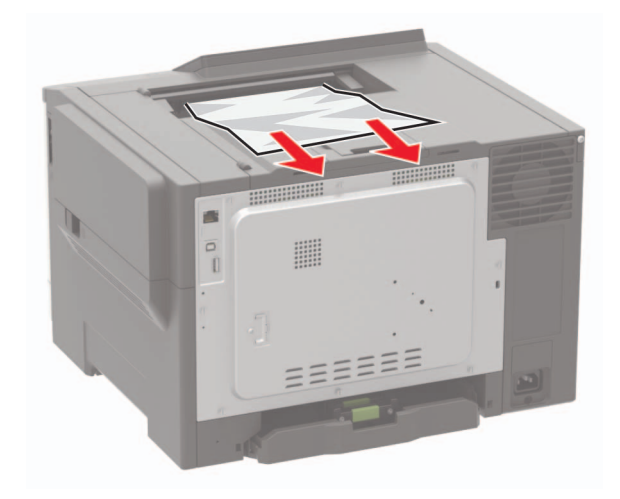

# Papirstopp i flerbruksmateren

Merk: Flerbruksmateren er bare tilgjengelig på enkelte skrivermodeller.

### **1** Fjern papir fra flerbruksmateren.

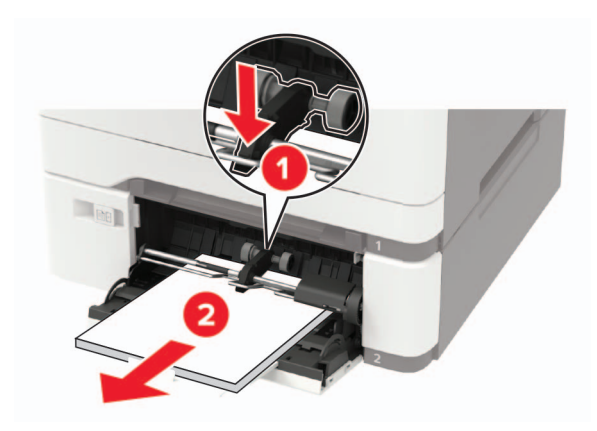

**2** Ta ut det fastkjørte papiret.

Merk: Kontroller at alle papirrester er fjernet.

**3** Bøy, luft og juster papirkantene før du legger det i.

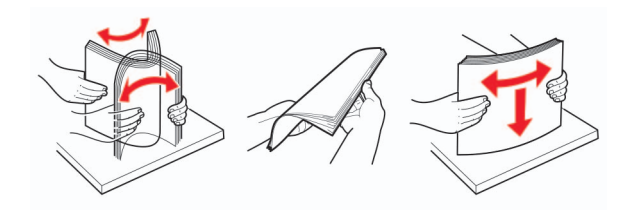

4 Legg i papir på nytt.

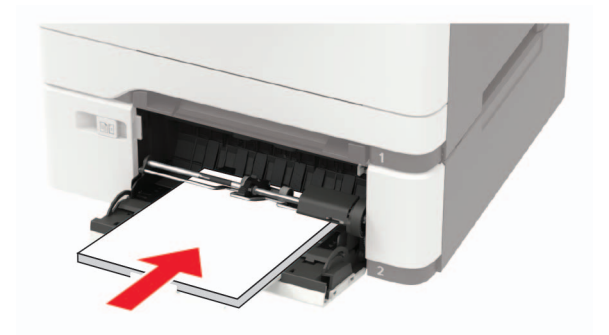

# Papirstopp i den manuelle materen

**1** Ta ut skuffen.

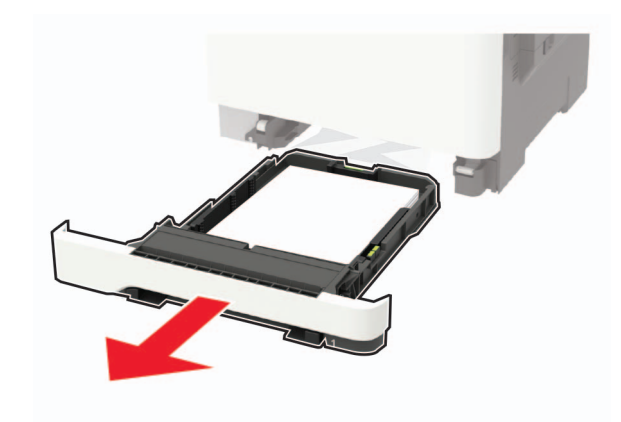

2 Ta ut det fastkjørte papiret.

Merk: Kontroller at alle papirrester er fjernet.

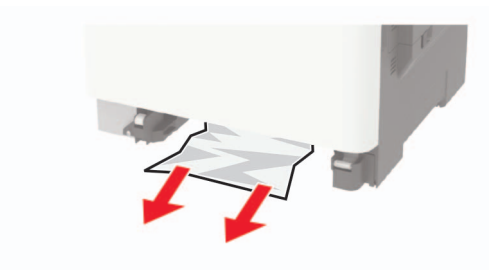

3 Sett inn skuffen.